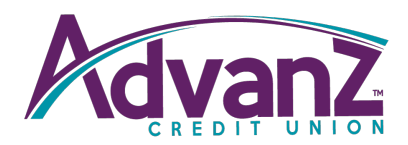

## **EXTERNAL TRANSFERS**

Log into your Online Banking account through the Advanz CU website. Click the **Transfers** tab in the main navigation and select **External Transfers**.

| Hor  | ne Transfers <del>-</del> | Online Services - | Message Center | My Profile 🗸 | Logout |
|------|---------------------------|-------------------|----------------|--------------|--------|
| _    |                           | _                 |                |              |        |
| L    | T                         | 0-1-              |                |              |        |
| L.   | Iransfers -               | Onlin             |                |              |        |
|      | Account Transfer          |                   |                |              |        |
| to o | Member Transfer           | Ot                |                |              |        |
| H    | Scheduled Transfers       | 5                 |                |              |        |
|      | External Transfers        |                   |                |              |        |
|      |                           | 7                 |                |              |        |

## You will then see the following:

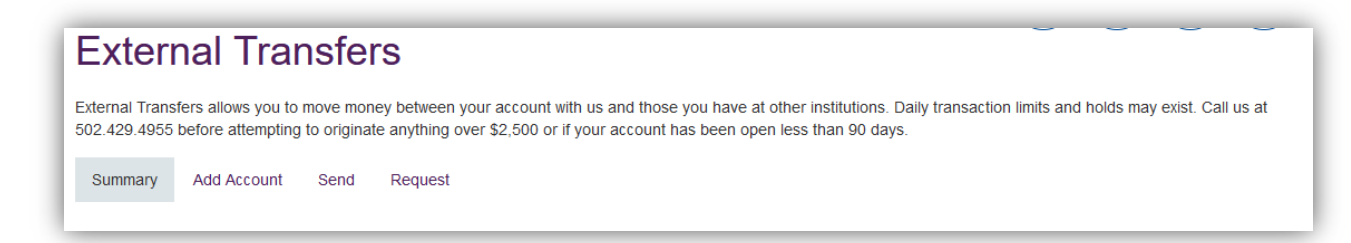

Select Add Account. Note: this is only for adding an account at a financial institution other than Advanz CU.

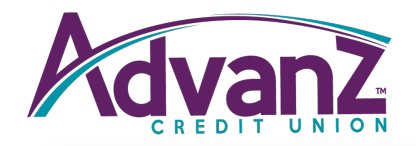

| Add Account                                                                                                    |             |   |                |     |  |  |  |  |  |
|----------------------------------------------------------------------------------------------------|-------------|---|----------------|-----|--|--|--|--|--|
| Transfer money to or from another financial institution.                                                                |             |   |                |     |  |  |  |  |  |
| Summary                                                                                                    | Add Account |   |                |     |  |  |  |  |  |
|                                                                                                    |             |   |                |     |  |  |  |  |  |
| Link a Bank or Credit Union Account                                                                                     |             |   |                |     |  |  |  |  |  |
| It's easy to link to another account at any financial institution.                                                      |             |   |                |     |  |  |  |  |  |
| What is Your Account Type?                                                                                              |             |   |                |     |  |  |  |  |  |
| Checking -                                                                                                    |             |   |                |     |  |  |  |  |  |
| Where is the External Account Held?<br>You can search using the financial institution's name, phone number, or Routing. |             |   |                |     |  |  |  |  |  |
| Routing                                                                                                    |             | • | Routing        |     |  |  |  |  |  |
| Find Ir                                                                                                    | stitution   |   |                |     |  |  |  |  |  |
| Please enter your Account Number and Account Name                                                                       |             |   |                |     |  |  |  |  |  |
| You can change the account name to be anything you like, or use the default.                                            |             |   |                |     |  |  |  |  |  |
| Account Nar                                                                                                    | ne          |   | Account Number |     |  |  |  |  |  |
|                                                                                                    |             |   |                |     |  |  |  |  |  |
|                                                                                                    | Cancel      |   | Conti          | nue |  |  |  |  |  |

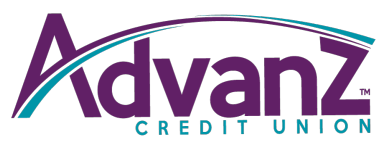

Once you have completed this step and selected **Continue**, three small deposits will be made into your account at the other financial institution within one to two business days. To verify those amounts, log into the account at the other financial institution (the one you just added), make a note of the three amounts deposited, and log back into your account on the Advanz website. Click **Transfers**, then **External Transfers**, then **Verify** and enter the three deposit amounts. Once you have entered the amounts you are ready to set up transfers between Advanz and your other Financial Institution.

\*If you would like to withdraw money from Advanz and send it to anouther financial institution for deposit, then click on the Send option (Sending money out).

\*If you would like to receive money into your Advanz account from your other Financial Institution, then click on the Request option (Money coming in).

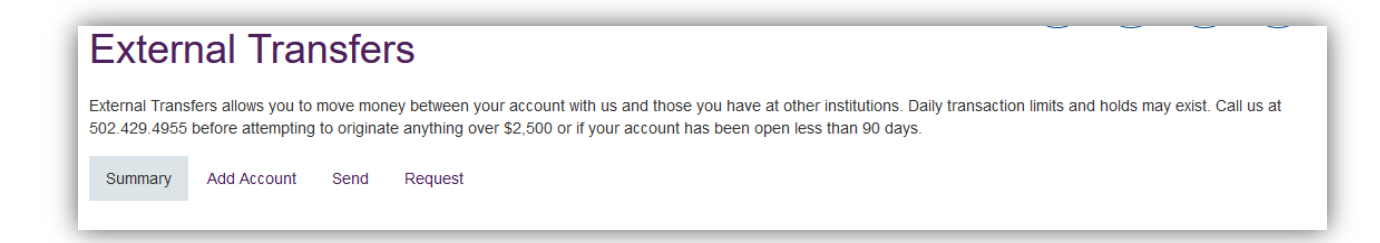

You may only send or receive \$2,500 per day.

Under the **Send** or **Request** tabs, you will select where you want the money to come from. You may need to click the arrow to make a selection other than the default. For example, if you have multiple financial institutions added, it will default to one; click the arrow to select another.

Then, select where you want the money to go to. For example, if you want to make a loan payment but the default set is S-1, you will need to click the arrow to select the loan you wish to pay.

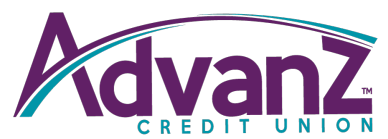

Next, enter the amount you want to transfer and the frequency (How/when the money should transfer).

\*Frequency: Annually, Biweekly, Daily, Monthly, Once, Quarterly, Semi-Annually, Semi-Monthly, and Weekly.

Then select the date on which you want this transaction to transfer.

\*The start date will default to the next day automatically. However, whatever day is selected the funds will be processed the previous day on the Advanz account so that the funds can be posted to the other financial institution on the selected day. If you want to send money (withdraw from Advanz) to another financial institution on Friday, then the money will be withdrawn Thursday afternoon. Saturday can be selected which would result in the withdraw posting Friday afternoon.

Once you have completed all the information, click Submit.

Review the information to be sure you have entered the information correctly then click **Confirm**.

You will then see:

## **Transfer Submitted**

Your transfer has been submitted successfully. Please print this page for your records.

If you click **Summary** you will see the other Financial Institution information that you have linked and the Transfers that you have set up to transfer and on what dates.

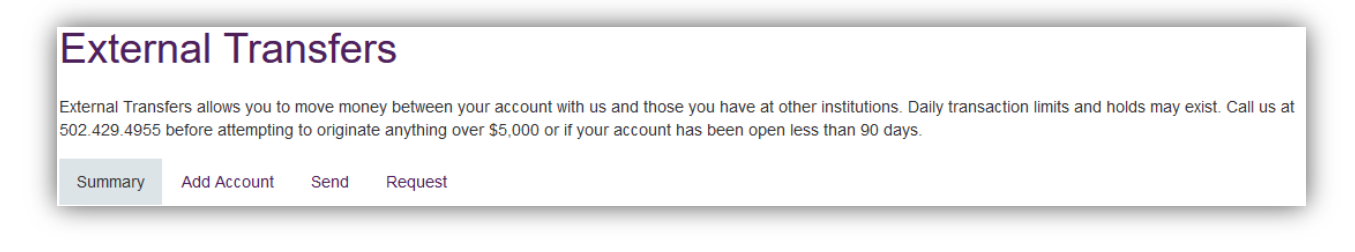